## How to View School Bus Information in the Aspen (X2) Portal

- Login to your Aspen Parent Portal account at <u>https://ma-norwell.myfollett.com</u>. Your parent username is parentlastname.parentfirstname.fam (all lowercase). If you don't know your password try the reset password feature. If that still does not work, contact Kathy Lynch at <u>Kathleen.lynch@norwellschools.org</u> for your login information. When doing this please provide both your student(s) names as well as your full name.
- 2) Go to the Family Tab

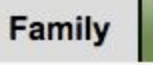

3) For each student go to the details side tab and then the bus top tab

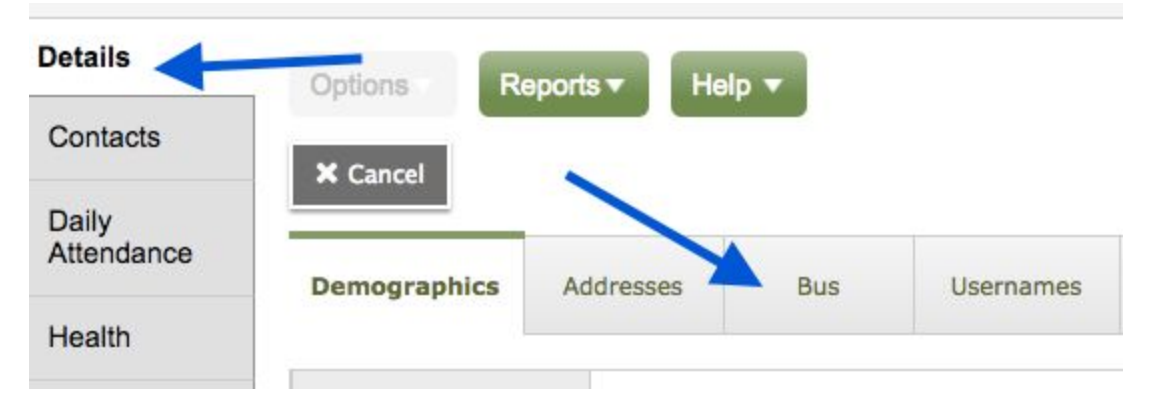

4) You will see a screen similar to this. If your child is a 7-12 student you will also see the payment information filled in on the left.

| Demographics                                                                                                    | Addresses          | Bus | Usernames | Ethnicity                                                                                                    | Ipad                                                                                                    | Sign-offs | Health<br>Assessment<br>Form                                                          |  |
|----------------------------------------------------------------------------------------------------|--------------------|-----|-----------|----------------------------------------------------------------------------------------------------|----------------------------------------------------------------------------------------------------|-----------|---------------------------------------------------------------------------------------|--|
| Bus Rider<br>Bus Payment<br>2017/2018 (grade<br>only)<br>Bus Payment Dati<br>(Grade 7-12 only)<br>Bus Payment Met<br>(Grade 7-12 only) | YES<br>7-12<br>hod | YES |           | AM Bus<br>Bus Stop<br>Bus Pick<br>Approxin<br>K bus m<br>PM Bus<br>Bus Stop<br>Bus Dro<br>Approxin<br>Transpo<br>Commen | AM Bus Route<br>Bus Stop - Pickup<br>Bus Pickup Time -<br>Approximate<br>K bus mid-day<br>PM Bus Route<br>Bus Stop - Dropoff<br>Bus Dropoff Time -<br>Approximate<br>Transportation |           | 1<br>Main Street & Circuit<br>8:00 AM<br>N/A<br>1<br>Main Street & Circuit<br>3:35 PM |  |

This information above are the specifics of where we expect to pick up and drop your student and the approximate times.